# ANEXO IV

# Saldo y Cuenta Corriente

# ✓ Pedir saldo a Tesorería

Realizar el pedido de saldos del día de la bolsa minorista a través de un mail. Ejemplo de detalle:

|            | _          |
|------------|------------|
| FECHA      | 31/10/2023 |
| PEDIDOS DE | SALDO      |
| LISU       | 1.700.000  |
| LINO       | 1.200.000  |
| АМВА       | 200000     |

El saldo solicitado se encontrará en la bolsa minorista el cual debemos acreditarlo en la bolsa mayorista para poder recargar a los vendedores. Ruta a seguir > ITEC > Comercialización > Materiales > + Materiales > Saldo virtual

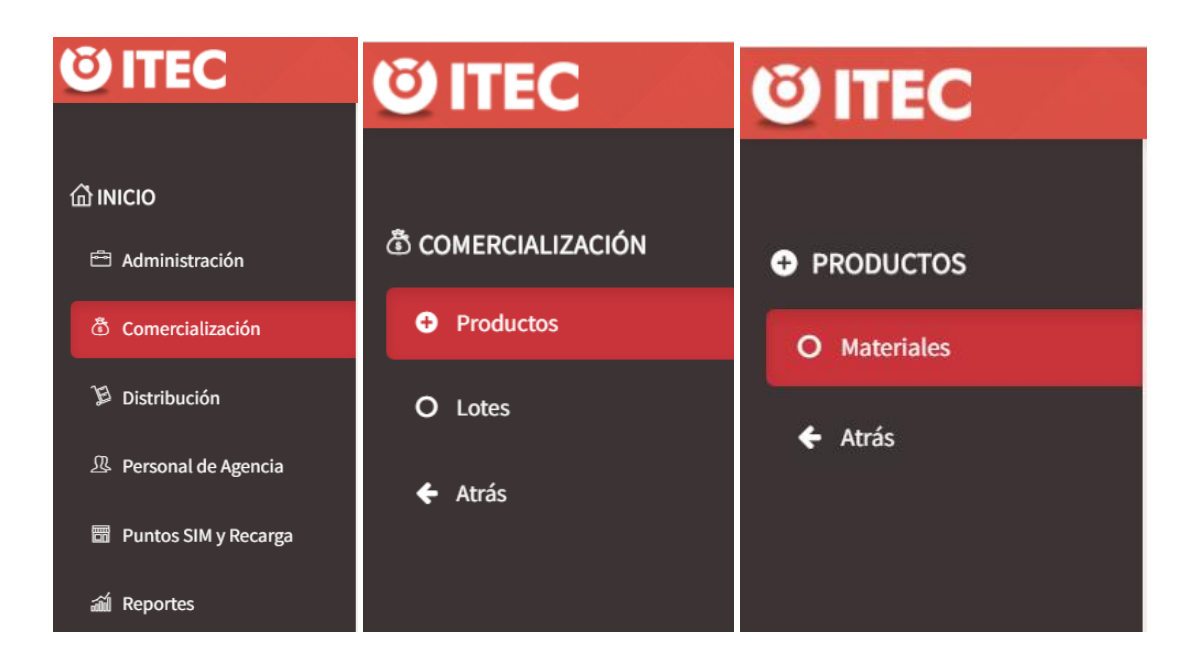

| Materiales          |                     |         |                  |                    | + Material 2 📰 |
|---------------------|---------------------|---------|------------------|--------------------|----------------|
| Materiales          |                     |         |                  |                    | + Material 😂 📰 |
| Filtros             |                     |         |                  |                    | Ultra Sim      |
| N° Serie ∽          | Producto            | Lote    | Саја             | Sucursal           | Kit            |
| 8954310211077813770 | USIM PROP Half Card | AAB2501 | 9543102110778137 | 40094901 - AMBA MO | Saldo Virtual  |
|                     |                     |         |                  |                    |                |

En esta pestaña que se abre se debe ingresar seleccionar las únicas opciones que da de Back Office y Producto y completar con el monto que vamos a pasar de la bolsa minorista a la mayorista

| Registrando Saldo Virtual | ×              |
|---------------------------|----------------|
| Backoffice                |                |
| Seleccione un backoffice  | v              |
| Producto                  |                |
| Seleccione un producto    | *              |
| Monto a Acreditar         |                |
| 0                         |                |
|                           | Cerrar Guardar |

Pasos a seguir: ITEC > Distribución > Carga Diaria

| <b>Ö ITEC</b>          | <b>© ITEC</b>         |
|------------------------|-----------------------|
|                        | <b>净</b> DISTRIBUCIÓN |
|                        | O Sucursal            |
| 🖻 Administración       | O Gestión de compra   |
| 🖏 Comercialización     | O Carga Diaria        |
| Distribución           | O Traza Productos     |
| Personal de Agencia    | O Rutas               |
| 開 Puntos SIM v Recarga | O Venta de la Ruta    |
|                        | O Zonas               |
| í Reportes             | 🗲 Atrás               |

En esa pestaña el saldo va aparecer como "Stock BackOffice "

A través del botón azul a la derecha hay que pasar dicho monto a "Stock Sucursal "

| Stock backoffice |               |       |          |   |  |
|------------------|---------------|-------|----------|---|--|
| Código           | Descripción   | Stock | Sugerido | 5 |  |
| SV000            | Carga Virtual | 0     | 133673   |   |  |

Ingresar el saldo a pasar de bolsa

# Recargando producto a la Sucursal...

| Cantidad |  |
|----------|--|
| 0        |  |
|          |  |

| ( |          |         |
|---|----------|---------|
|   | Cancelar | Aceptar |
|   |          |         |

# El saldo traspasado se va a ver reflejado en Stock Sucursal

|                   | Stock sucursal      |       |          |     |
|-------------------|---------------------|-------|----------|-----|
| Código            | Descripción         | Stock | Sugerido |     |
| 00000000007001355 | USIM PROP Half Card | 1054  |          |     |
| SV000             | Carga Virtual       | 47008 |          | Ø 🖻 |
| 0000000007001354  | USIM PROP Trio      | 245   |          |     |

✓ <u>Carga de saldo a Vendedores</u>

Los pedidos de cargas de saldo a los Vendedores, lo solicitan los Supervisores a través de un Grupo de Whats app. Ejemplo:

Julian Giménez Sup Buen día. Saldo por fa Angel castro 50.000 Abner Tovar 50.000 12:59 p.m.

Al monto solicitado por los Supervisores, hay que sumarle el 4% Y ese monto es el que será cargado al vendedor. Ejemplo: si solicitan \$50.000 se le acredita \$52.000.

<u>RUTA:</u> ITEC > Distribución > Carga diaria > seleccionar BackOffice y Sucursal > seleccionar Vendedor.

| el de Búsqued |                           |   | С         | Información del V | /endedor |          |   |
|---------------|---------------------------|---|-----------|-------------------|----------|----------|---|
| Agente        | AMBA MOVIL S.R.L.         | Ŧ |           | Total \$          | 0,00     |          |   |
| Backoffice    | Ana Luz Vega              | × |           | Lotes             | 0        |          |   |
| Sucursal      | 40094901 - AMBA MOVIL SRL | × |           | Remitos           | 0        |          |   |
| Caminante     | Seleccione caminante      | * |           |                   |          |          |   |
|               | Castro, Angel             | ~ | Stock bad | ckoffice          |          |          |   |
| Código        | Moreno, Brian             |   |           | Stock             |          | Sugerido | 5 |
| SV000         | Tovar, Abner              |   |           | 0                 |          | 134505   | Ē |

Para realizar la carga oprimir el botón cuadrado azul de "cargar producto" e ingresar manual el monto que se desee cargar.

| Carga Dia         | aria                          |                    |          |
|-------------------|-------------------------------|--------------------|----------|
| Panel de Búsqueda | a 🖸                           | Información del Ve | endedor  |
| Agente            | AMBA MOVIL S.R.L.             | Total \$           | 81876,00 |
| Backoffice        | Ana Luz Vega 🗶 👻              | Lotes              | 100      |
| Sucursal          | 40094901 - AMBA MOVIL SRL * * | Remitos            | 0        |
| Caminante         | Tovar, Abner 🗶 👻              |                    |          |
|                   | Stock ba                      | ickoffice          |          |
| Código            | Descripción                   | Stock              | Sugerido |
| SV000             | Carga Virtual                 | 0                  | 134505   |

En la parte superior a la derecha se va a ver reflejado el saldo que tiene el vendedor, ahí va a verse la recarga recientemente hecha.

| Carga Dia        | aria                      |     |                   |          |
|------------------|---------------------------|-----|-------------------|----------|
| Panel de Búsqued | a                         | C   | Información del \ | /endedor |
| Agente           | AMBA MOVIL S.R.L.         | ¥   | Total \$          | 81876,00 |
| Backoffice       | Ana Luz Vega              | × v | Lotes             | 100      |
| Sucursal         | 40094901 - AMBA MOVIL SRL | ¥ ¥ | Remitos           | 0        |
| Caminante        | Tovar, Abner              | ¥ . |                   |          |

# PARA QUE EL VENDEDOR PUEDA VISUALIZAR EL SALDO EN BOLSA, DEBERA ACTUALIZAR LA APP ITEC.

Una vez realizadas todas las recargas del día hay que hacer el cierre de caja en R3.

http://r3di.com.ar/#/login

R3 > Usuario > Saldo Virtual > Oprimir el botón azul "Importar transacciones

|     | REAPP                  |   |   | REAPP           |
|-----|------------------------|---|---|-----------------|
| đìo | Dashboard              |   |   | Dashboard       |
|     | SIMs                   | × |   | SIMs            |
| 1   | Usuarios               | • | 1 | Usuarios        |
| C   | Editar                 |   | • | Usuarios        |
|     |                        |   | • | PSR             |
|     | Matinal                |   | • | Localidades     |
| ≣   | Matinal Recargas       |   | • | Apoyo a PSR     |
| A   | Supervisión de Visitas |   | • | Saldo Virtual   |
| .h  | Reportes               | • | • | Deudas PSR      |
| 0   |                        |   | • | Deudas PSR ITEC |
| V   | Mapas                  | 0 | • | Encuestas       |
| A   | Rutas                  |   | • | Viaticos        |

| SDTEM - SALDO VIRTU | AL                    |                  | i Reporte |
|---------------------|-----------------------|------------------|-----------|
| Buscar              | Mostrando 3/3 SDTEM's | Conciliar        |           |
| i CAJA              |                       | \$48.300,00      | + -       |
| i PRETUPS           |                       | \$ 7.117,00      | + -       |
| i CTA CTE 1         |                       | \$37.931.006,00  | + -       |
| i CTA CTE 2         |                       | \$-36.520.819,85 | + -       |
| i CTA CTE 3         |                       | \$               | + -       |
| CTA CTE 4           |                       | \$ 0,00          |           |
|                     |                       |                  |           |
| SDTEM               | Saldo Deuda PSR       | Objetivo Día     |           |
|                     |                       | ,                |           |

Se abrirá una pestaña con el detalle de todas las recargas del día > Seleccionar

| Importar<br>Todos/Ninguno | ID Trans             | Тіро                  | SDTEM                        | Monto | Fecha                |
|---------------------------|----------------------|-----------------------|------------------------------|-------|----------------------|
|                           | CT231113.0840.22000a | Acredicacion<br>SDTEM | Braian<br>Godoy              | 20000 | 13/11/23<br>08:40:40 |
|                           | CT231113.0841.210003 | Acredicacion<br>SDTEM | Fabricio<br>Acuña            | 10000 | 13/11/23<br>08:41:34 |
|                           | CT231113.0904.210007 | Acredicacion<br>SDTEM | Leonardo<br>Lopez            | 30000 | 13/11/23<br>09:04:32 |
|                           | CT231113.0904.22000d | Acredicacion<br>SDTEM | Alfredo<br>Ramirez<br>Roldan | 70000 | 13/11/23<br>09:04:20 |
|                           | CT231113.0904.220014 | Acredicacion<br>SDTEM | Fabian<br>Ortiz              | 40000 | 13/11/23<br>09:04:48 |
|                           | CT231113.0905.210001 | Acredicacion<br>SDTEM | Alfredo<br>Luna              | 30000 | 13/11/23<br>09:05:00 |
|                           | CT231113.0928.210006 | Acredicacion          | Gonzalo                      | 5000  | 13/11/23             |

Una vez importadas las recargas hay que sumar en R3 el monto que transferimos desde la bolsa minorista a la mayorista.

Esta información se puede ver en PRETUPS, ingresando con la entidad minorista. Ejemplo: AGED191916. En la parte izquierda seleccionar: Consultas y reportes de transacciones- Detalle de transferencias – Enviar.

|                                                                         |                                                      | Bienvenido a <u>Claro Recargas</u>                                                             |  |  |  |  |  |
|-------------------------------------------------------------------------|------------------------------------------------------|------------------------------------------------------------------------------------------------|--|--|--|--|--|
| c                                                                       | ategoría : MINORISTA   Nombre de la red : Claro Arge | ntina-AR   Código de la página : C2CENQ001   Cuenta : aged191916   hora :<br>14/11/23 11:58:35 |  |  |  |  |  |
|                                                                         | Último inicio de sesión en : 14/11/23 11:57          | 2:47 Cambiar contraseña   Preguntas más frecuentes     Cierre de sesión                        |  |  |  |  |  |
| Principal<br>Administración de Usuario                                  | Consultas y Reporte Trar                             | nsacciones >> Detalle Transferencias                                                           |  |  |  |  |  |
| Reporte Movimiento Usuario<br>Control de Acceso<br>Informes de Operador | Detc                                                 | Detalle Transferencias                                                                         |  |  |  |  |  |
| Reporte Transferencias<br>Reporte Transacciones                         | Todos los campos marcados con * son obli             | igatorios.                                                                                     |  |  |  |  |  |
| Consultas y Reporte Transaccion<br>Estado Transacciones                 | Tipo de transferencia :                              | ALL 🗸                                                                                          |  |  |  |  |  |
| Detalle Transferencias                                                  | Fecha Inicio :                                       | 14/11/23 = 🛄 (dd/mm/aa)                                                                        |  |  |  |  |  |
| <u>Ver Detalles Propios</u><br>Ver Saldo Propio                         | Fecha Final :                                        | 14/11/23 * 🛄 (dd/mm/aa)                                                                        |  |  |  |  |  |
|                                                                         | Ingrese al menos un criterio de bi                   | úsqueda *                                                                                      |  |  |  |  |  |
| © 2017 Mahindra Comviva                                                 | Número de transferencia :                            |                                                                                                |  |  |  |  |  |
|                                                                         |                                                      | 0                                                                                              |  |  |  |  |  |
|                                                                         | Número de teléfono móvil de usuario :                | 3413454183                                                                                     |  |  |  |  |  |
|                                                                         |                                                      | 0                                                                                              |  |  |  |  |  |
|                                                                         | A número de teléfono móvil :                         |                                                                                                |  |  |  |  |  |
|                                                                         |                                                      | Enviar Reiniciar                                                                               |  |  |  |  |  |
|                                                                         |                                                      |                                                                                                |  |  |  |  |  |
|                                                                         | www.claro.co                                         | <u>m.ar</u>                                                                                    |  |  |  |  |  |
|                                                                         | Mejor visto con Internet Explorer con ur             | na resolución de 1024 x 768.                                                                   |  |  |  |  |  |

El monto de lo que se transfirió a la bolsa mayorista va a aparecer en la parte inferior. El total es lo que tenemos que ingresar manual en R3

| rinal                                                                                       |                         | NORISTA   Nombre de                 | la red : Claro Ar     | gentina-AR   Có<br>Últir  | digo de la pa<br>no inicio de s | igina : C2CENQ<br>esión en : 14/11 | 002   Cuenta : aged1919<br>/23 11:57:47 <u>Cambiar</u> | 016   hora : 1<br>contraseña                          | 14/11/23 12<br>  <u>Preguntas</u>                 | :04:04<br>más frecuen       | tes     Cier                 | rre de sesió                          |  |
|---------------------------------------------------------------------------------------------|-------------------------|-------------------------------------|-----------------------|---------------------------|---------------------------------|------------------------------------|--------------------------------------------------------|-------------------------------------------------------|---------------------------------------------------|-----------------------------|------------------------------|---------------------------------------|--|
| inistración de<br>irio                                                                      |                         |                                     |                       |                           |                                 |                                    |                                                        |                                                       |                                                   |                             |                              |                                       |  |
| rte movimiento<br>irio<br>rol de Acceso                                                     |                         | Detaile transferencias              |                       |                           |                                 |                                    |                                                        |                                                       |                                                   |                             |                              |                                       |  |
| rmes de Operador<br>orte Transferencia                                                      | Número do te            | Número de teléfono móvil de usuario |                       |                           |                                 |                                    |                                                        |                                                       |                                                   |                             |                              |                                       |  |
| rte Transacciones                                                                           | :                       | 3413454183                          |                       |                           |                                 |                                    | encia :                                                | ALL                                                   |                                                   |                             |                              |                                       |  |
| ultas y Reporte<br>sacciones                                                                | Fecha Inicio : 14/11/23 |                                     |                       |                           |                                 | Fecha Final :                      |                                                        | 14/11/23                                              |                                                   |                             |                              |                                       |  |
| o Transacciones<br>Ile Transferencias<br>les de Usuario<br>Detalles Propios<br>Saldo Propio | Seleccione              | Número de<br>transferencia          | Tipo<br>Transferencia | Fecha de<br>transferencia | Cantidad<br>solicitada          | Monto(Peso)                        | Número de<br>referencia                                | De<br>número<br>de<br>teléfono<br>móvil de<br>usuario | A número<br>de<br>teléfono<br>móvil de<br>usuario | Traslado<br>de<br>categoría | Fuente<br>de la<br>solicitud | Controlar<br>el tipo de<br>transacció |  |
| 017 Mahindra Comvi                                                                          | iva 🔘                   | CT231114.0801.220006                | Transferencia         | 14/11/23                  | 800000                          | 800000                             | 08638355457148936015                                   | 3413454183                                            | 3412128309                                        | Transferencia               | JSON                         | Controlado                            |  |
|                                                                                             | 0                       | CT231114.0956.22000a                | Transferencia         | 14/11/23                  | 5200                            | 5200                               | 36638355526171400098                                   | 3413454183                                            | 3417426196                                        | Venta                       | JSON                         | Controlado                            |  |

En R3 hay que seleccionar el botón verde con el signo +

www.claro.com.ar Mejor visto con Internet Explorer con una resolución de 1024 x 768.

|   | RBAPP         |                                |                        |         |
|---|---------------|--------------------------------|------------------------|---------|
|   | Dashboard     | SDTEM - SALDO VIRTUAL          | 8                      | Reporte |
|   | SIMs 🕨        | Buscar Mostrando 24/24 SDTEM's | Conciliar              |         |
| 1 | Usuarios      |                                | \$ 24 950 00           |         |
| × | Usuarios      | PRETUPS                        | \$ 30.938,64           |         |
| • | PSR           | CTA CTE 1 \$ 300.              | 666.410,00             |         |
| • | Localidades   | CTA CTE 2 \$-262.              | 746.909,68 +           |         |
| • | Apoyo a PSR   | CTACTE 3                       | \$ +                   |         |
| • | Saldo Virtual | CTA CTE 4                      | \$ 0,00                | -       |
| • | Deudas PSR    | Ver De                         | scargar detailes Atrás |         |

Ingresar el monto transferido a la bolsa mayorista de forma manual y en "Código" ingresar la fecha del día

| I≣ SALDO VIRTUAL |                     |  |  |  |  |  |  |  |
|------------------|---------------------|--|--|--|--|--|--|--|
| Agreg            | ar Saldo en PRETUPS |  |  |  |  |  |  |  |
| Monto            | <b>↓</b>            |  |  |  |  |  |  |  |
| Codigo           |                     |  |  |  |  |  |  |  |
| CTA CTE          | CTA CTE 2           |  |  |  |  |  |  |  |
|                  | Guardar             |  |  |  |  |  |  |  |

El resultado de las importaciones de las recargas, más el monto de la transferencia que se cargó manual en R3 nos tiene que coincidir con el monto que nos queda en la bolsa mayorista de ITEC.

✓ Envío de detalle a ADV de Claro Pay de día anterior. Luego conciliación recibida, se carga en tablero

Se debe descargar diariamente a primera hora de la mañana, los reportes uno por Territorio, con fecha del día anterior (en caso de lunes, se baja de viernes a domingo) y se envía el detalle y adjunto de la baja de ITEC del reporte al área contable.

Para poder descargar dicho reporte, es necesario ingresar con las entidades madres: AGED.

<u>Ruta:</u> ITEC > Reportes > Agentes > Compras Automática de Saldo Virtual

| <b>Ö ITEC</b>          | <b>Ö ITEC</b>              | <b>Ö ITEC</b>          |
|------------------------|----------------------------|------------------------|
|                        |                            |                        |
|                        | ai REPORTES                | AGENTE                 |
| 🛱 Administración       | O Territorios              | O Stock Sucursal       |
| 🖞 Comercialización     | Puntos SIM y Recarga       | O Productos Vendidos   |
| 1 Distribución         | <ul> <li>Agente</li> </ul> | O Movimientos          |
| v2.12.18.0             | Censo                      | O Compra automática de |
| 🗒 Puntos SIM y Recarga | O Cálculo ABC              | O Gestión de Matinales |
| ad Reportes            | ← Atrás                    | 🗲 Atrás                |

Seleccionar con el almanaque el rango de fecha a buscar > Exportar a CVS.

| <b>Ö ITEC</b>      |                |                       |                |        |
|--------------------|----------------|-----------------------|----------------|--------|
|                    | Gestión d      | de compra automát     | ica de saldo v | irtual |
| •                  | Caminante      | Seleccione caminante  | •              |        |
|                    | Territorio     | Seleccione territorio | ¥              |        |
|                    | Región         | Seleccione región     | •              |        |
|                    | Fecha Desde    | 13/11/2023            | <b>m</b>       |        |
|                    | Fecha Hasta    | 13/11/2023            | <b>m</b>       |        |
|                    | Exportar a CSV |                       |                |        |
| Mails:             |                |                       |                |        |
| Para 🗄 Contaduría  |                |                       |                |        |
| CC O Pamela Nordio |                |                       |                |        |

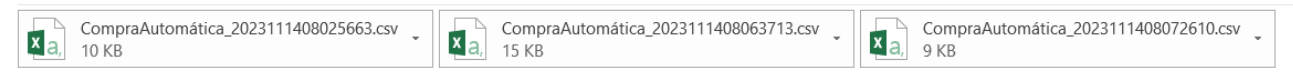

Para realizar los ajustes el vendedor o supervisor carga los mismos en una planilla:

https://docs.google.com/spreadsheets/d/1yb0A6jZwACnWvAHps3AZdYF ikIXOKeU2ESm8SGUv0w/edit?resourcekey#gid=495796465

| Marca temporal =    | Caminante        | Monto en \$ ( \Xi | Tipo =           | Fecha =    | Regio 🝸 | N° DE POS 🤤 |
|---------------------|------------------|-------------------|------------------|------------|---------|-------------|
| 18/05/2023 12:45:12 | ELIAS ROJAS      | 400               | Comisión Total   | 18/05/2023 | LISU    | 3416564880  |
| 18/05/2023 14:34:07 | FRANCO BILICICH  | 1900              | Comisión Total   | 18/05/2023 | LISU    | 3412798321  |
| 18/05/2023 14:56:07 | VALERIA BACLINI  | 7000              | Comisión Parcial | 12/05/2023 | LISU    | 3412781530  |
| 18/05/2023 14:57:26 | VALERIA BACLINI  | 2000              | Comisión Parcial | 12/05/2023 | LISU    | 3416452499  |
| 18/05/2023 14:59:21 | VALERIA BACLINI  | 2000              | Comisión Parcial | 12/05/2023 | LISU    | 3416806796  |
| 18/05/2023 15:00:48 | VALERIA BACLINI  | 2000              | Comisión Parcial | 12/05/2023 | LISU    | 3415474843  |
| 18/05/2023 15:02:26 | VALERIA BACLINI  | 2000              | Comisión Parcial | 12/05/2023 | LISU    | 3415489753  |
| 18/05/2023 15:05:53 | VALERIA BACLINI  | 2000              | Comisión Parcial | 12/05/2023 | LISU    | 3417561684  |
| 18/05/2023 16:28:12 | DEBORA CAVALLERO | 1300              | Comisión Total   | 18/05/2023 | LISU    | 3417526866  |
| 18/05/2023 16:29:14 | DEBORA CAVALLERO | 500               | Comisión Parcial | 18/05/2023 | LISU    | 3412768963  |
| 18/05/2023 16:54:14 | EDGARDO QUINTERO | 2000              | Comisión Total   | 18/05/2023 | LISU    | 3417407142  |
| 18/05/2023 16:55:18 | EDGARDO QUINTERO | 2000              | Comisión Total   | 18/05/2023 | LISU    | 3416674920  |
| 18/05/2023 16:56:03 | EDGARDO QUINTERO | 3300              | Comisión Parcial | 18/05/2023 | LISU    | 3415468575  |
| 18/05/2023 17:09:20 | LUCAS SOSA       | 3000              | Comisión Total   | 18/05/2023 | LISU    | 3416499241  |

La información cargada en la planilla la tenemos que cruzar con nuestro archivo de comisiones, ahí vamos a tener detallado el monto a cobrar por el vendedor y los psr con deudas más viejas que tiene cada uno.

En la planilla van a cargar los montos a ajustar y los psr a los cuales les marcaron el cobro, debemos corroborar que lo que cargó por planilla coincida con el Excel y con los cobros de itec, si coincide ajustamos en R3, cargamos la información al tablero y enviamos mail al supervisor correspondiente con el detalle del ajuste.

#### Por ejemplo:

Excel de comisiones:

| NoSellout 💌 | Nombre                | • | SDTEM      | <b>.</b> T | Zona             | • | Deuda | •   | Dias | •  | Lleva cobrado 🔻 |
|-------------|-----------------------|---|------------|------------|------------------|---|-------|-----|------|----|-----------------|
| 3416499241  | "115 Daniel Vallejos" |   | Lucas Sosa |            | ZONA 20 - JUEVES |   | 11    | 000 |      | 43 | 11000           |

#### Planilla comisiones:

| В           | С                 | D              | E          | F       | G           |
|-------------|-------------------|----------------|------------|---------|-------------|
| Caminante - | Monto en \$ ( \Xi | Tipo =         | Fecha =    | Regio 🝸 | N° DE POS = |
| LUCAS SOSA  | 3000              | Comisión Total | 18/05/2023 | LISU    | 3416499241  |

Cobro en ITEC:

| POS del PSR | Fecha y hora del movimiento | Tipo de movimiento | Monto Cobrado | Caminante   |
|-------------|-----------------------------|--------------------|---------------|-------------|
| 3416499241  | 18/05/2023 09:36:05 a.m.    | Pago Deuda         | 3000          | Sosa, Lucas |

Debemos cargar dicho ajuste en R3, al vendedor que corresponda, completando el monto, seleccionado el Tipo: Deposito bancario, y haciendo la aclaración a que mes corresponden esas Comisiones. Ejemplo: Comisiones Abril

#### Paso 1

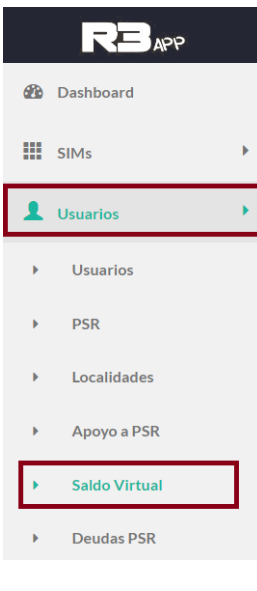

# Paso 2

| Lucas Sosa | 1.169.149 | 529.050 | Sin Visitas | • |  |  |  |
|------------|-----------|---------|-------------|---|--|--|--|

### Paso 3

| SALDO VIRTUAL |                   |   |
|---------------|-------------------|---|
|               | Rendir Saldo      |   |
| Monto Rendir  |                   |   |
|               |                   |   |
| Tipo          | Deposito Bancario | ~ |
| Observaciones |                   |   |
|               | Guardar           |   |

Se carga el ajuste en el Excel de depósitos. Y se envía dicho detalle al Supervisor que corresponda:

Ejemplo:

CC 🛛 Pamela Nordio; 🕓 Pablo Tijera

|                        | SDTEM - B | RAIAN   | GODOY                                      | Editar           |  |  |  |  |
|------------------------|-----------|---------|--------------------------------------------|------------------|--|--|--|--|
|                        | FECHA     |         | MONTO                                      | OBSERVACIONES    |  |  |  |  |
| 2023-11-13<br>15:02:39 |           | \$3.200 | Deposito Bancario / Comisiones<br>octubre. |                  |  |  |  |  |
| Braian (               | Godoy     | \$ 3.20 | 0,00                                       | Comisión Parcial |  |  |  |  |
|                        | SDTEM - E | DGARH   | IUGEL                                      | Editar           |  |  |  |  |
|                        | FECHA     |         | MONTO                                      | OBSERVACIONES    |  |  |  |  |
| 2023-11-13<br>15:03:55 |           | \$5.000 | Deposito Bancario / Comisiones<br>octubre. |                  |  |  |  |  |
| DGAR                   | HUGEL     | \$ 1.00 | 0,00                                       | Comisión Parcial |  |  |  |  |

Aclaración: en el Excel de comisiones, tomamos nota del monto ajustado para ir llevando el control del cobro:

|   | • I ×                                | $\checkmark$ | f.    | x         | =65200+2200+3000 |                             |     |                           |          |       |          |     |
|---|--------------------------------------|--------------|-------|-----------|------------------|-----------------------------|-----|---------------------------|----------|-------|----------|-----|
| А |                                      |              |       | В         |                  | С                           |     | D                         |          |       | Е        |     |
|   | NOMBRE Y APELLIDO                    |              | Total |           | $1_{\mathbf{v}}$ |                             | *   | Lleva cobrado             | *        | Falta |          | -   |
|   | SOSA LUCAS                           |              |       | 71.6      | 68               | El resto de donde quie      | era | 704                       | 100      |       | 1.2      | 268 |
|   | A<br>NOMBRE Y APELLIDO<br>SOSA LUCAS | •            | Total | B<br>71.6 | <b>⊒</b> 1<br>68 | C<br>El resto de donde quie |     | D<br>Lleva cobrado<br>704 | •<br>•00 | Falta | E<br>1.2 | 2   |

De esta manera, vamos llevando el control del total de comisiones por vendedor, lo que lleva cobrado y lo que le queda pendiente por cobrarse como Falta.

4